# NAVODILA ZA IZPOLNJEVANJE OBRAZCA STANJE ZADOLŽENOSTI (ED-11)

| Obrazci                                    | *                |
|--------------------------------------------|------------------|
| Pogodbe in dinamika<br>Stanje zadolženosti | ED-<br>10<br>ED- |
| Napoved zadolževanja                       | 11<br>ED-<br>12  |

### 1. Kdo so zavezanci?

ED-11 morajo oddati pravne osebe iz 87. člena Zakon o javnih financah (pravne osebe v 50 ali več odstotni lasti države in posredni proračunski uporabniki, katerih ustanoviteljica je država), ki so navedene na seznamu, ki ga s sklepom potrdi Vlada RS (v nadaljevanju pravne osebe iz 87. člena ZJF).

### 2. Kdaj se odda obrazec ED-11?

- <u>Letno</u> poročilo ED-11 se lahko odda od 31.12. preteklega leta do 31.1. v tekočem letu (predpisan končni rok za oddajo obrazca) za zadolževanje v preteklem koledarskem letu (npr. od 31. 12 .2022 do 31. 1. 2023 se odda letno stanje zadolženosti za leta 2022).

<u>Kvartalno</u> poročilo ED-11 se lahko odda zadnji dan v kvartalu, za katerega se pripravlja poročilo, do zadnjega dne v naslednjem mesecu - predpisani končni rok za oddajo obrazca (npr. poročilo za III. kvartal 2023, ki traja od 1. 7. 2023 do 30. 9. 2023, se lahko odda od 30. 9. 2023 do 30. 10. 2023).

- Za morebitne spremembe stanja zadolževanja, se lahko kadar koli ponovno pripravi (tudi že oddani in potrjeni) obrazec ED-11 (oblikuje se nova verzija obrazca) ter ponovno odda tudi za pretekla koledarska leta ali pretekle kvartale.

## 3. Kdo odda obrazec ED-11?

- <u>Letno</u> poročilo ED-11 morajo oddati <u>vse pravne osebe</u> ne glede na njihovo zadolženost ali nezadolženost v preteklem koledarskem letu. Oddaja se tudi prazni letni obrazec ED-11.
- <u>Kvartalno</u> poročilo ED-11 oddajajo le pravne osebe, ki sodijo v sektor <u>S.13 DRŽAVA</u> in so v kvartalu, za katerega se pripravlja poročilo, <u>beležile kakršno koli zadolženost</u>. Prazni kvartalni obrazec ED-11 se ne oddaja.

## 4. Kaj je potrebno storiti <u>pred</u> pripravo in oddajo obrazca ED-11?

Pred oddajo obrazca ED-11 je obvezno potrebno na obrazcih »Pogodbe in dinamika (ED-10)« preveriti ažurnost podatkov, pravilnost vpisanih vseh realiziranih odplačil glavnic in plačil, obresti ter drugih transakcij v letu ali kvartalu, za katerega se pripravlja poročilo ED-11, pravilnost izračunanega trenutnega stanja zadolžitve. Če podatki na posameznem poslu(ED-10) niso pravilni, jih je potrebno ustrezno popraviti ter posredovati Ministrstvu za finance v potrditev. Obenem je potrebno vpisati vse še ne vpisane vendar že sklenjene posle oz. pogodbe o zadolžitvah (tudi če še niso bili črpani/koriščeni oz. če se še niso začeli odplačevati) ter morebitne dodatke k obstoječim pogodbam. V kolikor se črpanja ali odplačila na obrazcu ED-11 (še) ne ujemajo s podatki na obrazcih ED-10, je potrebno preveriti ali so podatki na obrazcih ED-10 potrjeni s strani nadzornika Ministrstva za finance.

#### 5. Kako se odda obrazec ED-11?

- Način izpolnitve in oddaje obrazca ED-11 je predstavljen na spletni strani aplikacije eDolg-državni nivo, v zavihku »<u>Pomoč</u>«. Zelo priročna je "multimedijska predstavitev".

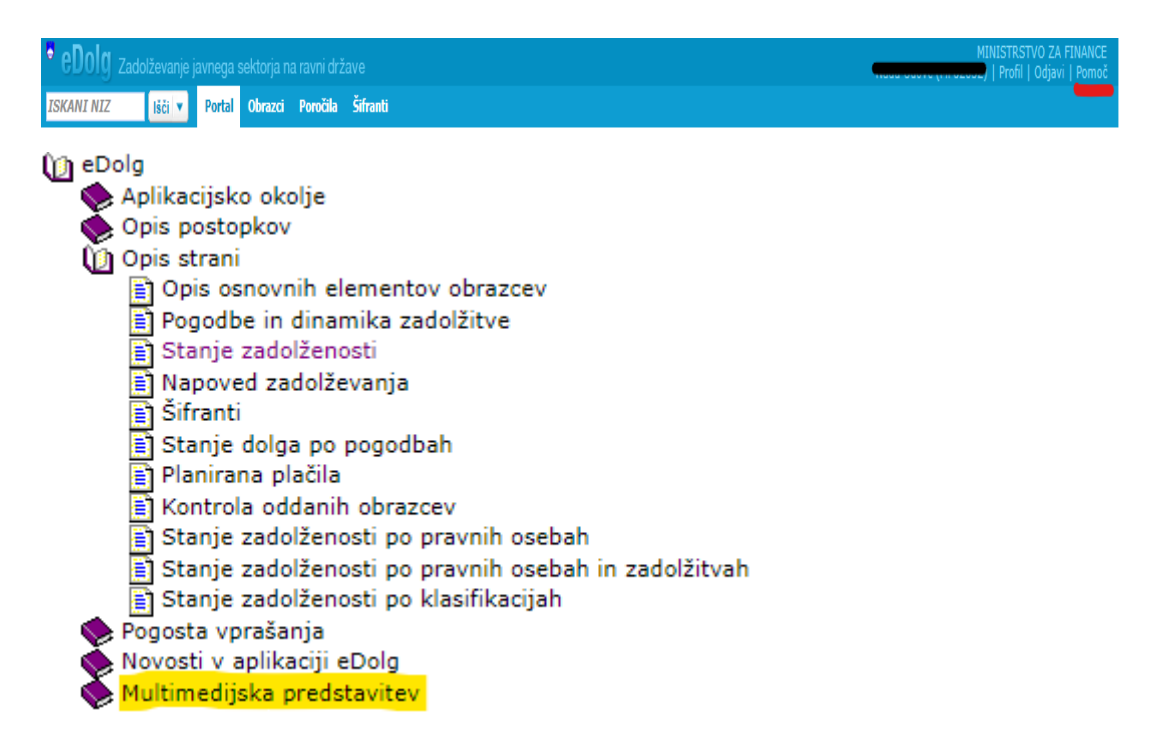

- Postopek izpolnitve in oddaje:

a.) Izberite »Novo poročilo« (predhodno preverite, če slučajno poročila, ki ga želite pripraviti, nimate že shranjenega in v statusu »Priprava« - v tem primeru odprete že pripravljeno poročilo).

| • eDolg Zadolževanje j    | javnega sektorja na ravni države 🛛 🤇                  | Testna postavitev     | Testni uporabnik eDolg | , (test_upo_js_i)   | Profil   Odjavi   Pomoč |  |  |  |
|---------------------------|-------------------------------------------------------|-----------------------|------------------------|---------------------|-------------------------|--|--|--|
| ISKANI NIZ Išči 🔻         | Portal Obrazci Poročila Šifranti                      |                       |                        |                     |                         |  |  |  |
|                           | Stanje zadolženosti - iskanje p                       | o izbranih kriterijih |                        |                     |                         |  |  |  |
| Obrazci 😞                 | D ID dokumenta:                                       | = •                   | Leto poročila:         | = •                 |                         |  |  |  |
| Pogodbe in dinamika [P?]  | 🗌 Status obrazca:                                     | = •                   | Vrsta poročila:        | = •                 | •                       |  |  |  |
| Stanje zadolženosti       | 🗌 Zadnja spr.:                                        | =                     | Tip osebe:             | - •                 | •                       |  |  |  |
| Napoved zadolževanja [12] | Uporabnik:                                            | se začne 🔻            | Pravna oseba:          | - •                 | *                       |  |  |  |
|                           | Išči Počisti                                          |                       |                        |                     |                         |  |  |  |
|                           | Stanja zadolženosti, ki ustrezajo vpisanim kriterijem |                       |                        |                     |                         |  |  |  |
|                           | Novo poročilo                                         |                       |                        |                     |                         |  |  |  |
|                           | ID dokumenta Pravna oseba                             |                       | Vrsta poročila         | Zadnja spr.         | Status                  |  |  |  |
|                           | 18746/1                                               |                       | 2. kvartal 2022        | 13.12.2022 08:31:49 | 🥥 V pripravi            |  |  |  |

b.) Aplikacija vam ponudi izbor poročil, ki še niso bila izdelana:

| Shrani Prekliči                                                                                                    |
|----------------------------------------------------------------------------------------------------|
| Stanje zadolženosti                                                                                                    |
| Poročilo o zadolženosti za: Slavenska za slavenska za s |
| Vrsta poročila: <sup>i</sup> Kvartalno poročilo za 4. kvartal leta 2022 🔹                                                                                                    |
| Potrditev obrazca: i 🔲 (Z označitvijo tega polja uporabnik potrjuje, da podatki ustrezajo trenutnemu stanju)                                                                                                    |
| Shrani Prekliči                                                                                                    |

Ko izberete ustrezno Vrsto poročila (lahko obkljukate tudi »Potrditev obrazca« ali pa to storite kasneje), »Shranite« podatke.

c.) Odpre se sledeče okno:

|                                                                                                    | Stanje zadolženosti (KVARTALNO POROČILO ZA 4. KVARTAL LETA 2021) |                                          |                                 | V pripravi (04.01.2023)            |               |                          |               |
|----------------------------------------------------------------------------------------------------|------------------------------------------------------------------|------------------------------------------|---------------------------------|------------------------------------|---------------|--------------------------|---------------|
| Podatki obrazca (ED-11) 😞                                                                                                    | Novo poročilo                                                    | Uredi Pripravi                           | podatke Natis                   | ni                                 |               | Obdelava:                | Ni obdelave   |
| Poročilo o zadolženosti                                                                                                    | Stanje zadolženosti                                              |                                          |                                 |                                    |               |                          |               |
| Sumarni podatki                                                                                                    | Poročilo o zadol                                                 | ženosti za:                              |                                 |                                    |               |                          |               |
| Dogodki                                                                                                    | ki<br>Vrsta poročila: Kvartalno poročilo za 4. kvartal leta 2021 |                                          |                                 |                                    |               |                          |               |
| Spremembe statusov 😞                                                                                                    | Pogodba                                                          | Št. pogodbe / VP                         | Datum podpisa                   | Končna veljavnost pogodbe          | Valuta Upnik  | Dolžnik                  | Ročnos        |
| <ul> <li>Preveri podatke</li> <li>Postopek preveri al vješani<br/>postovnim pravlom</li> <li>Oddaj na HF</li> <li>Postopek preveri podatle<br/>obraca in ga odda na NF</li> </ul> | Potrdi ustreznos                                                 | t podatkov Z oddajo tega<br>navedenimi p | obrazca potrjujem, da<br>odatki | je stanje zadolžitev za pravno ose | bo <b>(</b> v | obdobju poročila skladno | ⊧<br>z zgoraj |

Izberite gumb »Pripravi podatke«. Po končanem postopku priprave podatkov se prikažejo vse pogodbe veljavne v obdobju poročila. <u>Preverite stanje posameznih izpisanih zadolžitev</u>. Stanja na obrazcu ED-11 se ne more popravljati, saj se samodejno izračuna iz podatkov, ki so vneseni na obrazcu »Pogodbe in dinamika ED-10«. V kolikor v določenem obdobju, za katerega se pripravlja poročilo, ni bilo zabeleženih zadolžitev oz. pogodb na obrazcih ED-10, bo poročilo prazno oz. brez vpisanih zadolžitev. V primeru priprave letnega poročila ED-11, se odda tudi takšno prazno poročilo. Če »Potrditev obrazca« niste obkljukali na predhodnem listu oz. oknu, je potrebno na tem oknu v rumeni vrstici obkljukati in s tem »Potrditi ustreznost podatkov«.

 d.) Pravilnost izpisanih podatkov na obrazcu ED-11 lahko preverite tudi na zavihku »Sumarni podatki«, kjer so podatki prikazani zbirno za posamezne kategorije zadolžitev:

| <b>E<sup>1</sup>O</b> 7 / 12 <b>O</b>                                               | Stanje zadolženosti (LETNO POROČILO ZA    | Stanje zadolženosti (LETNO POROČILO ZA LETO 2021) |              |                |                 | Sprejet (17.01.2022) |                      |  |
|-------------------------------------------------------------------------------------|-------------------------------------------|---------------------------------------------------|--------------|----------------|-----------------|----------------------|----------------------|--|
| Podatki obrazca (ED-11) 😞                                                           | Obdelava                                  |                                                   |              |                |                 | Obdelava:            | Ni obdelave          |  |
| Poročilo o                                                                          | Stanje zadolženosti - sumarni podatki     |                                                   |              |                |                 |                      |                      |  |
| zadolženosti                                                                        | Poročilo o zadolženosti za: SIDG D. O. O. |                                                   |              |                |                 |                      | Izvozi v Excel       |  |
| Sumarni podatki                                                                     |                                           | Stanie konec                                      |              |                | Stanie na koncu |                      |                      |  |
| Dogodki                                                                             |                                           | preteklega obdobja                                | Vsota crpanj | Vsota odplačil | obdobja         | koročni del dolga    | Dolgoročni del dolga |  |
|                                                                                     | SKUPAJ                                    | 0,00                                              | 0,00         | 0,00           | 0,00            | 0,00                 | 0,00                 |  |
| Spremembe statusov 🛛 😞                                                              | SKUPAJ DOLG                               | 0,00                                              | 0,00         | 0,00           | 0,00            | 0,00                 | 0,00                 |  |
| 5                                                                                   | Notranji dolg                             | 0,00                                              | 0,00         | 0,00           | 0,00            | 0,00                 | 0,00                 |  |
| Vrni v pripravo                                                                     | Dolgoročni                                | 0,00                                              | 0,00         | 0,00           | 0,00            | 0,00                 | 0,00                 |  |
| Postopek vrne okrazec v<br>status Priprava, ki omogofa<br>ponovno urejanje podatkov | Kratkoročni                               | 0,00                                              | 0,00         | 0,00           | 0,00            | 0,00                 | 0,00                 |  |
|                                                                                     | Zunanji dolg                              | 0,00                                              | 0,00         | 0,00           | 0,00            | 0,00                 | 0,00                 |  |
|                                                                                     | Dolgoročni                                | 0,00                                              | 0,00         | 0,00           | 0,00            | 0,00                 | 0,00                 |  |
|                                                                                     | Kratkoročni                               | 0,00                                              | 0,00         | 0,00           | 0,00            | 0,00                 | 0,00                 |  |
|                                                                                     | SKUPAJ FINANČNI LEASINGI                  | 0,00                                              | 0,00         | 0,00           | 0,00            | 0,00                 | 0,00                 |  |
|                                                                                     | Notranji dolg                             | 0,00                                              | 0,00         | 0,00           | 0,00            | 0,00                 | 0,00                 |  |
|                                                                                     | Dolgoročni                                | 0,00                                              | 0,00         | 0,00           | 0,00            | 0,00                 | 0,00                 |  |
|                                                                                     | Kratkoročni                               | 0,00                                              | 0,00         | 0,00           | 0,00            | 0,00                 | 0,00                 |  |
|                                                                                     | Zunanji dolg                              | 0,00                                              | 0,00         | 0,00           | 0,00            | 0,00                 | 0,00                 |  |
|                                                                                     | Dolgoročni                                | 0,00                                              | 0,00         | 0,00           | 0,00            | 0,00                 | 0,00                 |  |
|                                                                                     | Kratkoročni                               | 0,00                                              | 0,00         | 0,00           | 0,00            | 0,00                 | 0,00                 |  |
|                                                                                     | SKUPAJ JAMSTVA DRUGIM PRAVNIM OSEBAM      | 0,00                                              | 0,00         | 0,00           | 0,00            | 0,00                 | 0,00                 |  |
|                                                                                     | Notranji dolg                             | 0,00                                              | 0,00         | 0,00           | 0,00            | 0,00                 | 0,00                 |  |
|                                                                                     | Dolgoročni                                | 0,00                                              | 0,00         | 0,00           | 0,00            | 0,00                 | 0,00                 |  |
|                                                                                     | Kratkoročni                               | 0,00                                              | 0,00         | 0,00           | 0,00            | 0,00                 | 0,00                 |  |
|                                                                                     | Zunanji dolg                              | 0,00                                              | 0,00         | 0,00           | 0,00            | 0,00                 | 0,00                 |  |
|                                                                                     | Dolgoročni                                | 0,00                                              | 0,00         | 0,00           | 0,00            | 0,00                 | 0,00                 |  |
|                                                                                     | Kratkoročni                               | 0,00                                              | 0,00         | 0,00           | 0,00            | 0,00                 | 0,00                 |  |